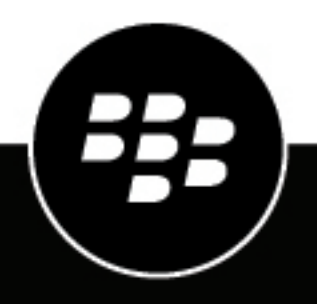

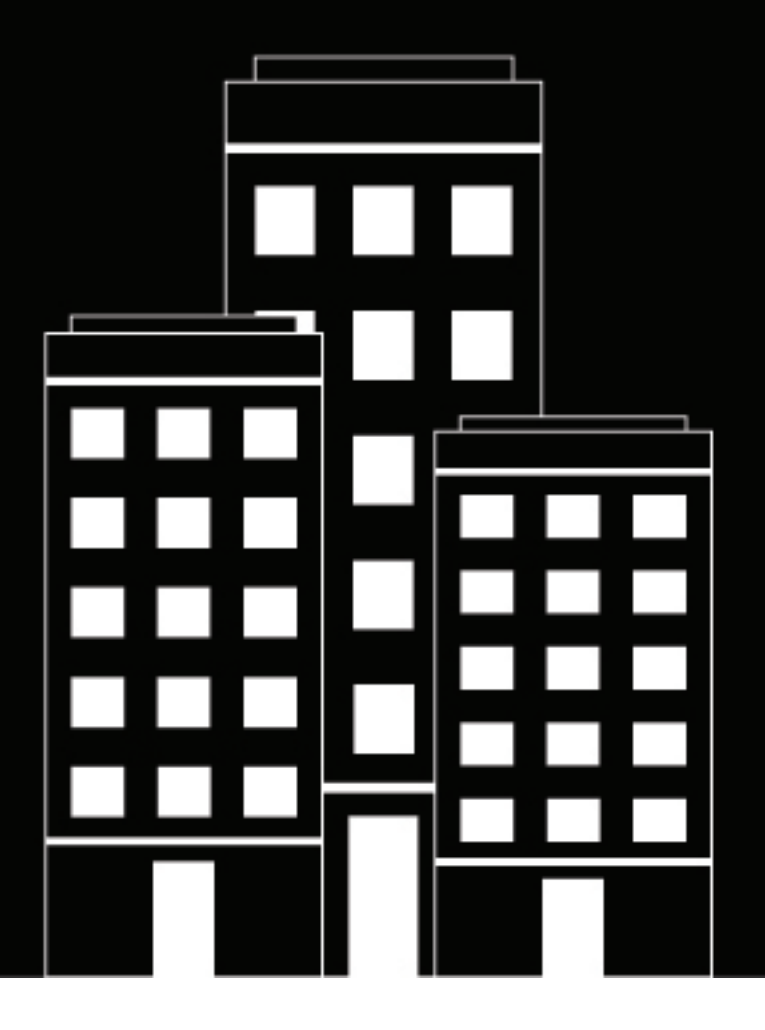

# **CylanceHYBRID** Administration Guide

1.4.15

## Contents

| Overview                                                                                 | 5  |
|------------------------------------------------------------------------------------------|----|
| Virtual appliance system requirements                                                    | 6  |
| CylanceHYBRID agent canacity                                                             | 6  |
| CylanceHYBRID considerations                                                             |    |
| Import and configure the CylanceHYBRID virtual appliance                                 | 7  |
| Configure DNS                                                                            |    |
| Import OVA and configure static IP address                                               | 8  |
| Import OVA and configure DHCP                                                            | 8  |
| Configure CylanceHYBRID                                                                  | 9  |
| CylanceHYBRID console login using Active Directory                                       | 11 |
| CylanceHYBRID Status page                                                                |    |
| Log in to the Status page.                                                               |    |
| Status page field definitions                                                            |    |
| Update CvlanceHYBRID                                                                     |    |
| Reboot the virtual appliance                                                             |    |
| Update SSL certificate                                                                   |    |
| Change the Certificate Cipher mode                                                       |    |
| Export Hybrid configuration                                                              |    |
| Change IP assignment                                                                     | 17 |
| Configure Active Directory                                                               |    |
| Configure a proxy server                                                                 |    |
| Start the virtual appliance                                                              |    |
| Stop the virtual appliance                                                               |    |
| Change the local user account password                                                   | 18 |
| Configure a Static IP using the OVF Tool                                                 | 19 |
| Things to know about CylanceHYBRID agents                                                | 20 |
| Configure the BlackBerry Protect Desktop Windows agent                                   | 20 |
| Configure BlackBerry Protect Desktop Windows agents (without BlackBerry Optics)          |    |
| Configure BlackBerry Protect Desktop and BlackBerry Optics Agents                        | 21 |
| Configure BlackBerry Optics Windows agent (BlackBerry Protect Desktop already installed) | 23 |
| Configure BlackBerry Protect Desktop macOS agents                                        |    |
| Create a macOS configuration file                                                        |    |
| Configure BlackBerry Protect Desktop Linux agents                                        |    |
| Mono for Linux steps                                                                     |    |
| Mono for Windows steps                                                                   |    |
| Install the Linux agent                                                                  |    |
| Examples for the Linux Configuration File                                                | 29 |
| Support article links                                                                    | 30 |

| Troubleshooting                                      |    |
|------------------------------------------------------|----|
| Agent not communicating with CylanceHYBRID           |    |
| CylanceHYBRID not communicating with Cylance console |    |
| Web browser reporting an insecure webpage            |    |
| Contact Cylance support                              |    |
| Third-party products and licenses                    | 33 |
| Legal notice                                         |    |

## Overview

CylanceHYBRID offers next-generation protection to organizations with restricted Internet access. Some companies operate with limited Internet access due to design or operational circumstances. Such businesses use restricted networks, a private cloud, or operate in remote areas with limited connectivity.

CylanceHYBRID facilitates security-related communication between the cloud and local infrastructure without exposing the local network to the wider Internet. The standard configuration of BlackBerry Protect Desktop requires devices to individually communicate with the cloud. CylanceHYBRID requires only a single connection to the cloud.

This guide covers installing, configuring, and monitoring your CylanceHYBRID virtual appliance. This guide also covers the BlackBerry Protect Desktop agent installation parameter required to configure your agents to communicate with your CylanceHYBRID virtual appliance. All other BlackBerry Protect Desktop-related information for the console is provided in the BlackBerry Protect Desktop Administrator Guide (separate document). Additional agent information is provided in the BlackBerry Protect Desktop Installation Guide.

#### Note:

CylanceHYBRID requires BlackBerry Protect Desktop agent version 1480 or later to be installed on the devices.

## **Virtual appliance system requirements**

The CylanceHYBRID virtual appliance minimum, dedicated system requirements are:

| System<br>requirement                     | Description                                                                                                    |
|-------------------------------------------|----------------------------------------------------------------------------------------------------|
| Hypervisor support                        | CylanceHYBRID is a virtual appliance and supports VMware ESXi version 6.5 and later.                                                                                                    |
| RAM                                       | 4 GB (See CylanceHYBRID agent capacity for specific RAM requirements for running BlackBerry Protect Desktop + BlackBerry Optics agents simultaneously)                                                                                                    |
| CPU                                       | 3.0 GHz two-cores (Intel Xeon processors or later)                                                                                                    |
| Free disk space                           | 100 GB<br><b>Note:</b><br>CylanceHYBRID virtual appliance RAM and CPU settings are configurable in VMware.<br>Disk space is not configurable.                                                                                                    |
| Internet connection                       | The CylanceHYBRID virtual appliance requires an Internet connection. Endpoints that communicate with CylanceHYBRID do not need an Internet connection.                                                                                                    |
| Web browser<br>support                    | <ul> <li>Google Chrome (latest 2 versions)</li> <li>Mozilla Firefox (latest 2 versions)</li> <li>Apple Safari (latest 2 versions)</li> <li>Microsoft Edge (latest version)</li> <li>Microsoft Internet Explorer 11 (with latest updates, Compatibility Mode disabled)</li> </ul>                                                                                                    |
| Certificate<br>for HTTPS<br>communication | Use a certificate from a certificate authority (CA) to ensure a secure connection<br>between your CylanceHYBRID console and your endpoints. While a self-signed<br>certificate will work with CylanceHYBRID, this is less secure than a CA certificate. If<br>you must use a self-signed certificate, BlackBerry recommends using it for testing<br>environments only, not production environments. |
| DNS entry                                 | DNS entry for the CylanceHYBRID virtual appliance                                                                                                    |
| Note:                                     |                                                                                                    |
| CylanceHYBRID re                          | nuires BlackBerry Protect Deskton agent version 1480 or later to be installed on the                                                                                                    |

- endpoints.
- The CylanceHYBRID.ova file displays as a Red Hat Enterprise Linux 7 (64-bit) Guest operating system when imported into VMware ESXi. This is by design and the Guest operating system should not be changed to any other operating system, such as CentOS 7 (64-bit).

## CylanceHYBRID agent capacity

One CylanceHYBRID virtual appliance with the minimum system requirements can support:

A maximum of 10,000 devices running BlackBerry Protect Desktop only

• A maximum number of devices running both BlackBerry Protect Desktop and BlackBerry Optics simultaneously based on the following RAM requirements (available in v1.4.7 and later):

| CylanceHYBRID Virtual Appliance RAM Allocated | Supports up to   |
|-----------------------------------------------|------------------|
| 4 GB RAM                                      | 2,000 endpoints  |
| 8 GB RAM                                      | 5,000 endpoints  |
| 16 GB RAM                                     | 10,000 endpoints |

### CylanceHYBRID considerations

| Item                                                           | Description                                                                                                    |
|----------------------------------------------------------------|----------------------------------------------------------------------------------------------------|
| CylanceHYBRID<br>local user account<br>password                | Currently there is no mechanism to reset or recover the password unless you have<br>configured CylanceHYBRID to use Microsoft Active Directory. If Active Directory is<br>not configured, losing a password will require reinstalling CylanceHYBRID. If Active<br>Directory is configured, an authorized CylanceHYBRID user using their corporate<br>credentials can log in and change the CylanceHYBRID local user account password. See<br>Change the local user account password for more information. |
| Communicate<br>through another<br>CylanceHYBRID<br>application | A CylanceHYBRID application cannot communicate to or through another CylanceHYBRID application.                                                                                                    |
| Static IP address                                              | CylanceHYBRID does not support Cylance console static IP addresses.                                                                                                    |
| Cylance API                                                    | The Cylance API cannot be used to modify the CylanceHYBRID application.                                                                                                    |
| Cylance console                                                | A CylanceHYBRID application appears on the Cylance console, but currently cannot be managed from the console.                                                                                                    |
| Devices connected<br>to CylanceHYBRID                          | Devices configured to communicate with a CylanceHYBRID must be able to<br>communicate with the DNS host name you created for CylanceHYBRID over TCP port<br>443. After a device is registered with the console, removing a device, like taking a<br>laptop home, results in the device being offline. In offline mode, agents will continue to<br>function as designed, using the last policy update received while the device was online.                                                                |
| Virtualization high<br>availability                            | If your virtualization application has a high availability feature, you should use it to provide failure protection against hardware and operating system outages for your CylanceHYBRID environment. For example, see VMware's article here.                                                                                                    |

## Import and configure the CylanceHYBRID virtual appliance

The CylanceHYBRID virtual appliance must be configured for your Cylance console by using the same installation token used for installing the BlackBerry Protect Desktop agent. This will register CylanceHYBRID as a device in your console and this will appear as a device in your Device list.

#### Note:

CylanceHYBRID requires an Internet connection. Endpoints that communicate with CylanceHYBRID do not need an Internet connection.

#### **Configure DNS**

For your CylanceHYBRID virtual appliance, create a DNS entry on your network (work with your IT department, if necessary).

- · Create a hostname for the virtual appliance. Example: login.hybrid-cylance.com
- The DNS entry will also need the IP address of the OVA operating system.
  - **DHCP:** If you use DHCP, the IP address for CylanceHYBRID displays on the login page of the virtual appliance.

**Note:** After importing the OVA file, if the IP address does not appear, try restarting the virtual appliance. In VMware vSphere, click the Restart icon, or select **Actions > Power > Restart**.

• Static IP: If you use a static IP address, use that in the DNS entry. Also follow the Import OVA and Configure Static IP Address task.

#### Import OVA and configure static IP address

This task is for CylanceHYBRID instances that need to use a static IP address. If DHCP is used, see Import OVA and configure DHCP.

**Note:** This example procedure uses the VMware vSphere Client to import the OVA and configure a static IP address. If you are using VMware ESXi 6.7 or later, or are using VMware ESXi 6.5 managed by vCenter Server 6.x, you can use the following procedure or the VMware OVF tool to import the OVA and configure a static IP address. If you are using a stand-alone version of VMware ESXi 6.5, the Customize Template screen in this procedure does not display so you will need to use the VMware OVF Tool to import the OVA and configure a static IP address. For information about using the VMware OVF Tool, see Configure a Static IP using the OVF Tool.

- 1. In VMware vSphere, select Actions > Deploy OVF Template. The Deploy OVF Template window displays.
- 2. Select the OVA file. Click Next.
- 3. Type a name for the virtual machine, and select a location. Click Next.
- 4. Select a computer resource.Click Next.
- 5. Review the details. Click Next.
- 6. Select storage and other settings. Click Next.
- 7. Select a network. Click Next.
- 8. On Customize Template, type in the IP Address, Network Mask, Default Gateway, and DNS information.
- 9. Click Next. Review the settings.

10.Click Finish.

#### Import OVA and configure DHCP

This task is for CylanceHYBRID instances that use DHCP. If a static IP address is used, go to the Import OVA and Configure Static IP Address task.

- 1. In VMware vSphere, select Actions > Deploy OVF Template. The Deploy OVF Template window displays.
- 2. Select the OVA file. Click Next.
- 3. Type a name for the virtual machine, and select a location. Click Next.
- 4. Select a computer resource. Click Next.
- 5. Review the details. Click Next.

- 6. Select storage and other settings, Click Next.
- 7. Select a network. Click Next.
- **8.** Click **Next**. Leaving the Custom Template fields blank will enable DHCP on the virtual appliance. Review the settings.
- 9. Click Finish.

#### **Configure CylanceHYBRID**

#### Before you begin:

Take a snapshot of the virtual machine that hosts the application in case the configuration fails, including invalid SSL certificate uploads. This will allow you to revert to the snapshot instead of having to reinstall the application.

- 1. In the Cylance Endpoint Security management console, click **Settings > Application**.
- 2. In the Installation Token field, copy the token.
- **3.** In the CylanceHYBRID console (for example, login.hybrid.com:8800), in the **Application** section, click **CylanceHYBRID**. Make sure that the status is Ready.
- 4. On the Welcome screen, click Let's Get Started. The Import Hybrid Config page displays.
- **5.** If you want to import a CylanceHYBRID configuration file from an existing CylanceHYBRID instance, do the following. Otherwise, continue to Step 6.
  - a) Enable Import.
  - b) Drag and drop your CylanceHYBRID configuration file, or browse to the file and select it.
  - c) Click Save & Continue.
- 6. Perform one of the following tasks:

| Task                                                                                                    | Steps                                                                                                    |
|----------------------------------------------------------------------------------------------------|----------------------------------------------------------------------------------------------------|
| Generate a certificate signing<br>request (CSR) that will be<br>submitted to a certificate<br>authority (CA) to use with the<br>CylanceHYBRID application. | <ul> <li>a. Fill in the form:</li> <li>1. In the Common Name field, enter the common name, derived from the fully qualified domain name (FQDN) for the application. For example, if the FQDN is https://hybrid.cylance.com, the common name is hybrid.cylance.com.</li> <li>2. In the Subject Alternative Name field, enter any alternative names to use for the application, such as hybrid-alt.cylance.com. The Common Name will be added automatically as a Subject Alternative Name.</li> <li>3. In the Organizational Unit field, enter the legal name of the organization.</li> <li>4. In the Organizational Unit field, enter the unit name. This could be a department name.</li> <li>5. In the City field, enter the city where the organization is located.</li> <li>6. In the State / Province field, enter the state or province where the organization is located. Do not use an abbreviation.</li> <li>7. In the Country field, enter the two-letter ISO abbreviation for the country.</li> <li>b. Click Generate CSR. This creates a cert_request.csr file in the Downloads folder.Send this file to your CA who should then send back an SSL certificate.</li> <li>Example: hybrid.cylance.crt.</li> <li>After you generate the CSR, the text at the top of the page changes to a pending status and includes a link where you can re-download the CSR and Step 2 displays at the bottom of the page.</li> <li>Note: If you click Generate CSR again, a new private key will be generated, and you will need to provide the latest CSR to the CA.</li> <li>c. In the Step 2: Upload certificate from CA box, upload your SSL certificate.</li> </ul> |
| Upload an SSL certificate and<br>key generated on a computer<br>other than the one that hosts the<br>CylanceHYBRID application.                            | <ul> <li>a. Turn off Generate private key and CSR. For more information on certificate guidelines, see our Certificate Guidelines.</li> <li>b. Drag and drop the certificate in the Upload certificate box, or click Browse for a file and select the certificate.</li> <li>c. Drag and drop the key in the Upload key box, or click Browse for a file and select the key.</li> <li>(Optional) To have the CylanceHYBRIDapplication and status page use the same certificate as the CylanceHYBRIDadmin console:</li> <li>a. Turn off Generate private key and CSR.</li> <li>b. Turn on Use CylanceHYBRID admin console TLS certificate and key.</li> <li>c. Click Save.</li> </ul>                                                                                                    |

7. Click Save & Continue. The Active Directory Integration page displays.

8. To disable Active Directory Integration or to configure it after the initial setup of the CylanceHYBRID application, turn off **Use Active Directory** and go to step 11. For more information, see CylanceHYBRID Status page.

To add Active Directory/LDAP Integration, do the following:

- a) In the **Active Directory Host** field, enter the FQDN of the server that hosts Active Directory. This is a TLS requirement. If you enter an IP address for an LDAP server or the hostname instead of an FQDN, the configuration will fail. The FQDN must be configured in DNS.
- b) In the Port field, enter the port number of the LDAP server.
- c) In the **Base DN** field, enter the base distinguished name (DN) used as a base for the LDAP search to look for the user DN.
- d) In the **Group DN** field, enter the group DN used to perform an LDAP search to check if the user is a member of the group DN.
- e) In the **Upload certificate to enable TLS** field, upload the SSL certificate used to perform a TLS connection when binding to the LDAP server. The certificate must be Base64 encoded.
- f) Click **Test Connection**. A Test Active Directory Connection dialog displays.
- g) Enter a username and password and click **Test Connection**. A message displays informing you that the connection was successful. If the connection failed, use the red text that appears on the dialog to troubleshoot and resolve the issue.

To test the connection, use either the UPN login or sAMAccountName login:

UPN Login Example: username@domainname.com (hadmin@onprem-cylance.com)

sAMAccountName Login Example: *domain\username* (onprem-cylance\hadmin)

- 9. Click Save & Continue. The Set a password to access the CylanceHYBRID Status page displays.
- **10.**Enter and confirm your new password, and click **Save & Continue**. Follow the password requirements. The Configuration Step 1 of 2: Enter CylanceHYBRID Info page displays.
- **11.**Enter or paste your Installation Token.
- 12.Enter a Device Name. This name will appear in the Cylance Endpoint Security console as a device.
- **13.**Type an FQDN for the virtual machine that hosts the CylanceHYBRID application. The FQDN must match the one in the DNS entry. For example, an FQDN could be login.hybrid.com or hybrid.com.
- **14.**To include a proxy server, turn on **Connect Appliance to Proxy**. Enter the proxy-server information, including a proxy username and password.
- 15. Click Save & Continue. The Configuration Step 2 of 2: Confirm Info page displays.
- **16.**If your CylanceHYBRID setup information is correct, click **Confirm & Finish**. The CylanceHYBRID Setup Complete page displays.
- **17.**Click **Go to Status Page**. You are automatically signed in to the CylanceHYBRID Status page. For future sign ins, the CylanceHYBRID username is cylance.

When you have finished configuring the CylanceHYBRID application, it will appear in your Cylance Endpoint Security management console, under Devices, with the Device Name that you assigned in Step 14.

#### CylanceHYBRID console login using Active Directory

Users can authenticate to the CylanceHYBRID console using a UPN logon or a SamAccountName logon (if supported by the AD server).

| Login Type              | Description                                                                                                    |
|-------------------------|----------------------------------------------------------------------------------------------------|
| UPN login               | To authenticate using a UPN login, use an email logon. In the following example, username is the User UPN login and email.com is the domain name.<br>username@email.com ( <i>Example:</i> hadmin@onprem-cylance.com) |
| SamAccountName<br>login | To authenticate using SamAccountName, using the following format: domain\username ( <i>Example:</i> onprem-cylance\hadmin)                                                                                           |
| Local user account      | Using the cylance user account to authenticate to the CylanceHYBRID console is supported. When LDAP/AD is enabled, log in using the local account using the following username:<br>.\cylance                         |
|                         | Note: .\cylance can also be used when LDAP/AD is not enabled.                                                                                                    |

### CylanceHYBRID Status page

The CylanceHYBRID Status page displays system information, provides an interface for modifying network settings, the ability to turn on Maintenance Mode, provides some logging features (enable Debug and download), and allows you to clear or disable the cache. You can also configure Active Directory integration from this page.

| VanceHYBRID Statu   | s                            |        |                                                                                                    |                                                 | 8 |
|---------------------|------------------------------|--------|----------------------------------------------------------------------------------------------------|-------------------------------------------------|---|
| CylanceHYBRID I     | nfo                          |        | Maintenance Mode                                                                                                    |                                                 |   |
| Device Name         | DV-TESTPC-001                | Reboot | Maintenance Mode<br>When enabled, site activity (i.e. communication)                                                                                                    | ication between CylanceHYBRID and network       |   |
| Disk Space          | 96.5 GB available of 98.9 GB |        | endpoints) will be paused. Pausing site<br>a fully complete VM snapshot.                                                                                                    | attivity is the only way to ensure you can take |   |
| HYBRID Version      | 1.4.0-rc3                    | Update |                                                                                                    |                                                 |   |
| SSL Certificate     | Valid until Nov 24, 2021     | Update | Cache Settings                                                                                                    | Logs                                            |   |
| Network Setting     | 5                            |        | Cache the following Nes:<br>CylancePROTECT Agents<br>Centrolis<br>Global Usts                                                                                                    | Logging Level<br>Informational Only             |   |
| IP Assignment       | Static IP                    |        | <ul> <li>Polcies</li> </ul>                                                                                                    |                                                 |   |
| IP Address          |                              |        | Clear Cache (0.0 BYTES)                                                                                                    |                                                 |   |
| SubnetMask          |                              |        |                                                                                                    |                                                 |   |
| Default Gateway     |                              | Elos   | Active Directory Integration                                                                                                    | Test Connection 🔀 🖌                             |   |
| DNS Servers         |                              | Elos   | Use Active Directory:                                                                                                    | •                                               |   |
| Check an IP Address | Enter a Custom IP Address    | Ping   |                                                                                                    |                                                 |   |
| Appliance Proxy     | Disabled                     |        | ideps// figure and a second second seco | 636                                             |   |
|                     |                              |        | Base (N                                                                                                    |                                                 |   |
|                     |                              |        |                                                                                                    |                                                 |   |
|                     |                              |        |                                                                                                    |                                                 |   |
|                     |                              |        | CA certificate thumbprint:                                                                                                    | _ Remove                                        |   |

#### Log in to the Status page

To log in to the CylanceHYBRID status page, use https://<fqdn>/configui/status. Replace <fqdn> with the FQDN of your CylanceHYBRID virtual appliance.

#### Note:

The username cylance and the password was set during the Configuring CylanceHYBRID process.

#### Status page field definitions

| CylanceHYBRID Info      |                                                                                                    |
|-------------------------|----------------------------------------------------------------------------------------------------|
| Device Name             | This is the name of the device where the CylanceHYBRID virtual appliance is installed. Click <b>Reboot</b> to restart the virtual appliance. See Reboot the virtual appliance for more information. |
| Disk Space              | This is the disk space available and the total disk space allotted to the virtual appliance.                                                                                                    |
| HYBRID Version          | This is the version for CylanceHYBRID. Click <b>Update</b> to update the virtual appliance using a CylanceHYBRID update package. See Update CylanceHYBRID for more information.                     |
| SSL Certificate         | This is the expiration date for the certificate. Click <b>Update</b> to update the SSL certificate and key. See Update SSL certificate for more information.                                        |
| SSL Certificate Ciphers | This indicates whether the certificate is running using strict mode of TLS 1.2+ (default) or the legacy TLS 1.0+ mode. See Change the Certificate Cipher mode for more information.                 |
| Network Settings        |                                                                                                    |
| IP Assignment           | This indicates where the IP address for the virtual appliance is DHCP or Static. See for more information.                                                                                          |
| IP Address              | This is the IP address for the virtual appliance.                                                                                                    |
| Subnet Mask             | This is the subnet mask.                                                                                                    |
| Default Gateway         | This is the IP address for the default gateway CylanceHYBRID is communicating with. Click <b>Ping</b> to test the connection between CylanceHYBRID and the default gateway.                         |
| DNS Servers             | This is the IP addresses for the DNS servers CylanceHYBRID communicates with.                                                                                                    |
| Check an IP Address     | Ping an IP address to test the connection between CylanceHYBRID and the device.                                                                                                    |

| Appliance Proxy              | Configure the CylanceHYBRID virtual appliance to communicate through a proxy server.                                                                                                    |
|------------------------------|----------------------------------------------------------------------------------------------------|
|                              | <ul> <li>Proxy Host: The fully qualified domain name (FQDN) or IP address for the proxy server.</li> <li>Proxy Port: The port number used to communicate with the proxy server.</li> <li>Proxy Username: Username used to authenticate to the proxy server.</li> <li>Proxy Password: Password used to authenticate to the proxy server.</li> </ul> |
| Maintenance Mode             |                                                                                                    |
| Maintenance Mode             | Pause activity between CylanceHYBRID and BlackBerry Protect Desktop devices to allow updating the virtual appliance without interruption.                                                                                                    |
|                              | When disabling Maintenance Mode, you must confirm that you want to disable it.                                                                                                    |
|                              | <b>Note:</b> It is recommended to take a snapshot of the CylanceHYBRID virtual appliance before updating.                                                                                                    |
| Cache Settings               |                                                                                                    |
| Cache Settings               | This indicates whether cache is Enabled or Disabled. The cache includes the following files:                                                                                                    |
|                              | <ul> <li>Files to update the Cylance agent</li> <li>Centroids</li> <li>Global lists</li> <li>Policies</li> </ul>                                                                                                    |
| Clear Cache                  | Clear the cache. Use this if you suspect items stored in cache could be corrupt or incomplete.                                                                                                    |
|                              | <b>CAUTION:</b> Clearing cache removes all Cylance agent updates, Centroids, Global lists, and Policies.                                                                                                    |
| Logs                         |                                                                                                    |
| Logging Level                | Enable or disable debug logging for the CylanceHYBRID virtual appliance.<br>Note:                                                                                                    |
|                              | Debug logging can consume a high amount of storage space. Only enable debug<br>logging when troubleshooting CylanceHYBRID issues. Otherwise, debug logging<br>should be disabled.                                                                                                    |
| Download Logs                | Download the log files for the CylanceHYBRID virtual appliance.                                                                                                    |
| Active Directory Integration | n                                                                                                    |
| Use Active Directory         | This indicates whether Active Directory is enabled. Click $\checkmark$ to enable or disable Active Directory.                                                                                                    |

| Connection                                       | This can be on of the following:                                                                                                    |
|--------------------------------------------------|----------------------------------------------------------------------------------------------------|
|                                                  | <ul> <li>Active Directory Host: Active Directory configuration requires the FQDN due to<br/>a TLS requirement. Using an IP address for LDAP server configuration will fail.</li> <li>Port: The port number of the LDAP server.</li> </ul> |
| Base DN                                          | This is the base distinguished name (DN) used as a base for the LDAP search to look for the user DN.                                                                                                    |
| Group DN                                         | This is the group DN that performs an LDAP search to check if the user is a member of the group DN.                                                                                                    |
| CA Certificate/ Upload certificate to enable TLS | This is the thumbprint of the secure socket layer (SSL) certificate used to perform a transport layer security (TLS) connection when binding to the LDAP server.                                                                          |
|                                                  | Click Remove to delete the SSL certificate and upload a different one.                                                                                                    |
| Test Connection                                  | Test a connection to the LDAP server.                                                                                                    |

#### Update CylanceHYBRID

The upgrade path for CylanceHYBRID is sequential. For example, if you have version 1.4.1 installed, you must upgrade to 1.4.2, then 1.4.3, and so on, until you upgrade to the latest release. Exceptions to sequential upgrades are:

- Version 1.4.6 can be upgraded from version 1.4.3 or 1.4.4.
- Obtain the CylanceHYBRID update file from the CylanceHYBRID Upgrade Packages KB article on the Cylance Support Site. Make sure you can access the CylanceHYBRID update file from the browser you use to log in to your CylanceHYBRID console.
- **2.** Log in to the Status page.
- 3. Enable Maintenance Mode. Maintenance Mode must be enabled before you can update the software.
- **4.** Take a snapshot of your virtual appliance.
- 5. For HYBRID Version, click Update.
- 6. Select I have taken a VM snapshot. Click Continue to upload update package.
- 7. Upload an install package. Either drag-and-drop the install package file into the upload window, or click **Browse** For a File, and select the CylanceHYBRID update file. Click **Open**.
- **8.** Click **Update**. The update will take several minutes. During this time, a green bar displays near the top of the web browser. A message displays when the update is complete. Wait for a few more moments while the virtual appliance restarts.

#### **Reboot the virtual appliance**

The CylanceHYBRID Status page allows administrators to restart the virtual appliance, instead of doing it from the virtual console (like VMware vSphere).

- **1.** Log in to the Status page.
- 2. Beside Device Name, click Reboot. A message displays asking you to confirm the request.

| CylanceHYBRID   | Info                         |        |
|-----------------|------------------------------|--------|
| Device Name     | DY-HYBRIDTEST-120a2          | Reboot |
| Disk Space      | 51.4 GB available of 53.7 GB |        |
| HYBRID Version  | 1.1.4-a2                     | Update |
| SSL Certificate | Valid until Jan 25, 2019     | Update |

- **3.** Click **Reboot Now**. During the reboot process, a Reboot in progress message displays and the Status page is inaccessible during the reboot process.
- 4. When the reboot completes, a Reboot Successful notification displays, and the Status page is accessible. The notification will disappear after a few moments.

#### **Update SSL certificate**

- 1. Log in to the Status page.
- 2. Beside SSL Certificate, click Update.
- 3. Do one of the following:
  - Download the CSR for the current key (click here link in step 1), then upload the updated certificate from the Certificate Authority in step 2.
  - Generate a new CSR, then upload the certificate you receive from the Certificate Authority. For steps to generate a CSR, see To generate a certificate signing request (CSR) under Configure CylanceHYBRID.

**Note:** If you complete the form and click **Generate CSR**, the generated CSR will be bound to a new private key and your original certificate will no longer work.

• Upload an SSL certificate and key. For steps to upload the certificate and key, see To upload an SSL certificate and key under Configure CylanceHYBRID.

#### **Change the Certificate Cipher mode**

CylanceHYBRID defaults to using TLS 1.2+ (aka Strict Mode) to secure its communications over computer networks. If you need to support legacy operating systems that require TLS 1.0, TLS 1.1, or TLS 1.2 (like Windows XP), you can revert to TLS 1.0+ (aka Legacy Mode).

- **1.** Log in to the Status page.
- 2. Click **Change** beside Certificate Ciphers. If you are switching to Legacy Mode, a dialog prompts you before the change is made.
- **3.** Select whether to enable the change. If you change the setting, a message displays stating a successful change. If you want to change back to Strict Mode, click **Change**.

#### **Export Hybrid configuration**

You can export your configuration settings from the CylanceHYBRID Status Page. This export is used to import your configuration when upgrading to Hybrid 2.0.

- **1.** Log in to the Status page.
- 2. Click the Export link. An alert message appears regarding the export file.
- 3. Click Export. The Hybrid configuration file is saved to your computer for use when upgrading.

#### **Change IP assignment**

- **1.** Log in to the Status page.
- 2. Enable Maintenance Mode. Maintenance Mode must be enabled before you can edit the Network Settings.
- 3. Take a snapshot of your virtual appliance.
- **4.** Click the Edit icon for Network Settings. A message displays stating that editing network settings may result in loss of access to the CylanceHYBRID Status Page.
- 5. Select I have taken a VM snapshot. Click Proceed to Edit Network Settings.
- 6. From the IP Assignment drop-down, select the assignment type you want.
  - **DHCP:** Dynamic Host Configuration Protocol. A DHCP server assigns an IP address to the virtual appliance.
  - **Static:** You assign an IP address to the virtual appliance.
    - IP Address: The IP address for the virtual appliance
    - Subnet Mask: A logical subdivision of your network
    - Default Gateway: An access point to another network
    - DNS Servers: One or more Domain Name System servers
- 7. Click the green checkmark to save your settings.
- 8. Disable Maintenance Mode, then confirm that you want to disable it.
- 9. Restart the virtual appliance.

#### **Configure Active Directory**

If Active Directory was not configured during the initial deployment, you can configure it from the CylanceHYBRID Status Page. If Active Directory was configured during the initial deployment, you can also disable it form this page.

- 1. Log in to the Status page.
- 2. Click the Edit icon, then click the Use Active Directory toggle to enable or disable Active Directory.

#### Note:

If you disable Active Directory:

- You are not automatically logged out; however, the next time you log in, you will need to log in with your local user account.
- After saving the disabled state, previous LDAP configuration information will be removed if you later decide to re-enable Active Directory.
- **3.** Configure Active Directory. For steps to configure Active Directory, see To add Active Directory integration under Configure CylanceHYBRID.

#### Configure a proxy server

With CylanceHYBRID version 1.2.0 and later, allows administrators to configure the virtual appliance to communicate through a proxy server.

**Note:** CylanceHYBRID uses Tinyproxy for the web proxy server. Tinyproxy only supports lowercase letters, numbers, periods, dashes, and underscores for the proxy username and password.

- **1.** Log in to the Status page.
- 2. Enable Maintenance Mode. Maintenance Mode must be enabled before you can edit the Network Settings.
- 3. Take a snapshot of your virtual appliance.
- 4. Click the Edit icon for Network Settings. A message displays stating that editing network settings may result in loss of access to the CylanceHYBRID Status Page.

- 5. Select I have taken a VM snapshot, then click Proceed to Edit Network Settings.
- 6. Click the Appliance Proxy toggle to enable the feature.
- 7. Type in the Proxy Host (like IP address), Proxy Port, Proxy Username, and Proxy Password.
- 8. Click the Save icon.

#### Start the virtual appliance

 In VMware vSphere, click the Power On icon for the virtual appliance you want to power on, or select Actions > Power > Power On.

#### Stop the virtual appliance

In VMware vSphere, click the Shut Down icon for the virtual appliance you want to shutdown, or select Actions
 Power > Shut Down Guest OS.

### Change the local user account password

If Active Directory is configured, an authorized CylanceHYBRID user using their corporate credentials can log in and change the CylanceHYBRID local user account password.

- 1. In the top-right of the CylanceHYBRID web browser, click the user profile icon. C
- 2. Click Change password. Then, Set a local password to access CylanceHYBRID in the future page displays.
- **3.** Enter a new password and confirm it in the fields.
- 4. Click Submit.

# **Configure a Static IP using the OVF Tool**

The CylanceHYBRID OVA supports using the VMware OVF Tool to configure the static IP address. The following information is just an example for using the OVF Tool. For more in-depth information about the OVF Tool, please refer to the VMware documentation (OVF Tool Documentation).

- 1. Download and install the VMware OVF Tool.
- 2. Open the Command Prompt (Windows) or Terminal (macOS).
- 3. Navigate to the folder containing the CylanceHYBRID OVA file.
- 4. Type the following: ovftool -ds=datastorel -n=CylanceHYBRID1.1.0 --X:injectOvfEnv
   --powerOn --prop:ip=123.45.67.89 --prop:netmask=255.255.255.0 prop:gateway=123.45.67.2 --prop:dns=123.45.67.2,8.8.8.8 CylanceHYBRID\_1.1.0.ova
   vi://test\_user@10.60.41.80
- 5. Press Enter. The OVA file is imported into vSphere.

# Things to know about CylanceHYBRID agents

When you use CylanceHYBRID, the BlackBerry Protect Desktop agent requires an installation parameter to configure the agent to communicate with your CylanceHYBRID application.

The following list describes information you should know about using the BlackBerry Protect Desktop agent with CylanceHYBRID. All other agent features are described in the BlackBerry Protect Desktop Installation Guide and the BlackBerry Optics Administrator Guide. This includes all Installation Parameters for the agent.

- CylanceHYBRID requires BlackBerry Protect Desktop agent version 1480 or later. For BlackBerry Optics, use version 2.3.2020 or later (only supports Windows). BlackBerry Protect Desktop must be installed on the endpoint before you install BlackBerry Optics.
- When you use CylanceHYBRID, the Cylance agent requires installation parameters to configure the agent to communicate with your CylanceHYBRID application.
  - For Windows, this is done using the command line.
  - For macOS, create a cyagent\_install\_token file.
  - For Linux, create the config\_defaults.txt file.
  - All other console and agent features are described in the BlackBerry Protect Desktop Administrator Guide.
- When installing BlackBerry Protect Desktop and BlackBerry Optics on a Windows device, there are slightly different workflows:
  - Installing BlackBerry Protect Desktop and BlackBerry Optics on a device for the first time.
  - If BlackBerry Protect Desktop is already installed and communicating with CylanceHYBRID when you try to install BlackBerry Optics.
- The CA certificate used to sign the certificate and key used on your CylanceHYBRID application must be installed on each endpoint in the Local Machine Store for secure HTTPS communication.
- The BlackBerry Protect Desktop agent communicates with the CylanceHYBRID virtual appliance over TCP port 443.

### **Configure the BlackBerry Protect Desktop Windows agent**

To ensure secure communication between your CylanceHYBRID server and your endpoints, the CA certificate used to sign the certificate and key used on the server must be installed (trusted) on every endpoint with an agent.

- 1. Click Start, type mmc. Press Enter.
- 2. Click Yes. This starts the Microsoft Management Console.
- 3. Select File > Add/Remove Snap-in.
- 4. Under Available snap-ins, select Certificates. Click Add.
- 5. Select Computer account. Click Next.
- 6. Click Finish. Click OK.
- 7. Expand Certificates, right-click Trusted Root Certification Authority. Click All Tasks > Import.
- 8. Click Next.
- 9. Click Browse, select your CA certificate. Click Open.
- 10.Click Next. Click Next. Click Finish.
- 11. When The import was successful message displays. Click OK.
- 12.Select File > Save. Click Save.
- 13.Close the console.

#### Configure BlackBerry Protect Desktop Windows agents (without BlackBerry Optics)

Use the following parameters when you install the Windows agent. This is required to ensure all Agents properly communicate with CylanceHYBRID. Use the DNS for your CylanceHYBRID application.

Example of third-level domain name (login.hybrid.com):

InstallRegistrationURL=<hybridurl> Example: https://login.hybrid.com

InstallTrustedSuffix=<hybridurlsuffix> Example: hybrid.com

InstallInfinityURL=<hybridurl> Example: https://login.hybrid.com

Example of second-level domain name (hybrid.com):

InstallRegistrationURL=<hybridurl> Example: https://hybrid.com

InstallTrustedSuffix=<hybridurlsuffix> Example: hybrid.com

InstallInfinityURL=<hybridurl> Example: https://hybrid.com

#### **MSI example**

```
msiexec /i CylanceProtect_x64.msi /qn PIDKEY=YourInstallationToken LAUNCHAPP=1
InstallRegistrationURL=<hybridurl> InstallTrustedSuffix=<hybridurlsuffix>
InstallInfinityURL=<hybridurl>
```

For examples on editing the MSI installation file for deployment through Group Policy, see the Editing the MSI Installer using Orca article.

#### **EXE example**

```
CylanceProtectSetup.exe /s PIDKEY=YourInstallationToken LAUNCHAPP=1
InstallRegistrationURL=<hybridurl> InstallTrustedSuffix=<hybridurlsuffix>
InstallInfinityURL=<hybridurl>
```

#### **Configure BlackBerry Protect Desktop and BlackBerry Optics Agents**

Follow this procedure if BlackBerry Protect Desktop and BlackBerry Optics are being installed for the first time on the device.

CylanceHYBRID version 1.2.0 or later supports the BlackBerry Optics agent version 2.3.2020 or later.

#### Prerequisites

- CylanceHYBRID version 1.2.0 or later
- BlackBerry Protect Desktop version 1480 or later
- BlackBerry Optics version 2.3.2020 or later
- · Available for Windows endpoints only
- · See Support article links below for additional information and troubleshooting suggestions

#### Summary

- On the endpoint, add two registry entries. One entry is to configure BlackBerry Protect Desktop and BlackBerry Optics to use the CylanceHYBRID v1.2.0 proxy server, running on port 8888. The second entry is to disable the BlackBerry Optics cloud fallback feature.
- Add the CA certificate to the endpoint.
- Install BlackBerry Protect Desktop.
- · Install BlackBerry Optics. Launch the EXE installer. No other parameters or configuration is required.

#### Adding registry entries on the endpoint

CylanceHYBRID v1.2.0 uses a proxy server to help with communication between BlackBerry Optics devices and the Cylance console. Also disable the BlackBerry Optics cloud fallback feature. (By default, BlackBerry Optics will attempt to communicate directly with the Cylance cloud when a proxy connection is not available.)

**Note:** You may need to run the Command Line as an administrator.

- 1. On the endpoint, open the Command Prompt.
- 2. Type in the following command. This will configure BlackBerry Protect Desktop and BlackBerry Optics to use the CylanceHYBRID proxy server, running on port 8888.

reg add HKLM\software\Cylance\Desktop /v ProxyServer /t REG\_SZ /d http://hybrid.cylance.com:8888 /f

**Note:** Replace hybrid.cylance.com with FQDN for your CylanceHYBRID virtual appliance.

Use http:// and port 8888 in the command.

- **3.** Press **Enter**. This adds your CylanceHYBRID virtual appliance information that is used when installing BlackBerry Protect Desktop and BlackBerry Optics.
- 4. Type in the following command. This will disable the BlackBerry Optics cloud fallback feature.

reg add HKLM\software\Cylance\Optics /v DisableProxyBypass /t REG\_SZ /d True /f

Note:

If this key is present, the BlackBerry Optics agent will always attempt to establish a connection through the configured proxy server.

5. Close the Command Prompt.

#### After you finish:

After the registry entry has been added, install the BlackBerry Protect Desktop agent (version 1480 or later).

#### Configure BlackBerry Protect Desktop

Use the following parameters when you install the Windows agent. This is required to ensure all Agents properly communicate with CylanceHYBRID. Use the DNS for your CylanceHYBRID virtual appliance.

Example of third-level domain name (login.hybrid.com):

InstallRegistrationURL=<hybridurl> Example: https://login.hybrid.com

InstallTrustedSuffix=<hybridurlsuffix> Example: hybrid.com

InstallInfinityURL=<hybridurl> Example: https://login.hybrid.com

Example of second-level domain name (hybrid.com):

InstallRegistrationURL=<hybridurl> Example: https://hybrid.com

*InstallTrustedSuffix*=<*hybridurlsuffix*> **Example: hybrid.com** 

InstallInfinityURL=<hybridurl> Example: https://hybrid.com

#### **MSI example**

```
msiexec /i CylanceProtect_x64.msi /qn PIDKEY=YourInstallationToken LAUNCHAPP=1
InstallRegistrationURL=<hybridurl> InstallTrustedSuffix=<hybridurlsuffix>
InstallInfinityURL=<hybridurl>
```

#### **EXE** example

```
CylanceProtectSetup.exe /s PIDKEY=YourInstallationToken LAUNCHAPP=1
InstallRegistrationURL=<hybridurl> InstallTrustedSuffix=<hybridurlsuffix>
InstallInfinityURL=<hybridurl>
```

#### Install BlackBerry Optics for CylanceHYBRID Windows

BlackBerry Protect Desktop must be installed and properly communicating with CylanceHYBRID before you install BlackBerry Optics.

- Download the BlackBerry Optics installer to the endpoint. This can be done by logging into the Cylance console from the endpoint or transferring the installation file from an external source (like a USB flash drive). BlackBerry Optics can also be deployed using a group policy or other software management system.
- 2. Double-click CylanceOPTICSSetup.exe.
- 3. Click Install.
- 4. Click Close when the installation is complete.

#### Configure BlackBerry Optics Windows agent (BlackBerry Protect Desktop already installed)

**Note:** Follow this procedure if the BlackBerry Protect Desktop Windows agent is already installed on the device, you did not set the registry to communicate to the CylanceHYBRID proxy server, and the device is already communicating with the CylanceHYBRID virtual appliance.

CylanceHYBRID version 1.2.0, or later, supports the BlackBerry Optics agent, version 2.3.2020, or later.

#### Prerequisites

- CylanceHYBRID version 1.2.0 or later
- BlackBerry Protect Desktop version 1480 or later
- BlackBerry Optics version 2.3.2020 or later
- · Supports Windows endpoints only
- · See Support article links below for additional information and troubleshooting suggestions.

#### Summary

- Take ownership of the Cylance Desktop registry folder. See Take ownership of the Cylance Desktop registry.
- On the endpoint, add two registry entries. One to configure BlackBerry Protect Desktop and BlackBerry Optics to use the CylanceHYBRID v1.2.0 proxy server, running on port 8888. The second to disable the BlackBerry Optics cloud fallback feature.
- Install BlackBerry Optics. Just launch the EXE installer. No other parameters or configuration is required.
- After you install BlackBerry Optics, the Cylance service must be restarted. See Restart the Cylance service Windows.

#### Take ownership of the Cylance Desktop registry

Only the Cylance\Desktop folder is protected. The Optics folder and the DisableProxyBypass registry entry can be added to the HKLM\SOFTWARE\Cylance folder.

**Note:** If BlackBerry Protect Desktop is already installed, the HKLM\SOFTWARE\Cylance\Desktop folder is not accessible. Use the following to take ownership of the folder, then add the registry entries.

- **1.** Open the Registry Editor.
- 2. Right-click the **Desktop** folder. This folder is located under HKEY\_LOCAL\_MACHINE > SOFTWARE > Cylance.
- 3. Select Permissions.

- 4. On the Security tab, under Permissions for, click Advanced.
- 5. For Owner, click Change.
- 6. Type the name of the new owner, then click **Check Names**. Example: If the user is an administrator for the endpoint, select Administrators as the new owner.
- 7. Click OK. This closes the Select User or Group window.
- 8. Click Replace owner on subcategories and objects. Make sure the checkbox is selected.
- 9. Click OK. This closes the Advanced Security Settings for Desktop window.
- **10.**Under Group or user names, make sure the new owner is selected.
- 11.Under Permissions, make sure Allow is selected for Full Control.
- **12.**Click **OK**. This closes the Permission for Desktop window. The new owner should now be able to add registry entries. See Add registry entries on the endpoint.

#### Add registry entries on the endpoint

CylanceHYBRID v1.2.0 and later uses a proxy server to help with communication between BlackBerry Optics devices and the Cylance console. Also disable the BlackBerry Optics cloud fallback feature. (By default, BlackBerry Optics will attempt to communicate directly with the Cylance cloud when a proxy connection is not available.)

Note: You may need to run the Command Line as an administrator.

- 1. On the endpoint, open the Command Prompt.
- 2. Type in the following command. This will configure BlackBerry Protect Desktop and BlackBerry Optics to use the CylanceHYBRID proxy server, running on port 8888.

reg add HKLM\software\Cylance\Desktop /v ProxyServer /t REG\_SZ /d http:// hybrid.cylance.com:88888 /f

**Note:** Replace hybrid.cylance.com with the FQDN for your CylanceHYBRID virtual appliance.

Use http:// and port 8888 in the command.

- **3.** Press **Enter**. This adds your CylanceHYBRID virtual appliance information that is used when installing BlackBerry Protect Desktop and BlackBerry Optics.
- 4. Type in the following command. This will disable the BlackBerry Optics cloud fallback feature.

reg add HKLM\software\Cylance\Optics /v DisableProxyBypass /t REG\_SZ /d True /f

**Note:** If this key is present, the BlackBerry Optics agent will always attempt to establish a connection through the configured proxy server.

5. Close the Command Prompt.

#### Install BlackBerry Optics for CylanceHYBRID Windows

BlackBerry Protect Desktop must be installed and properly communicating with CylanceHYBRID before you install BlackBerry Optics.

- Download the BlackBerry Optics installer to the endpoint. This can be done by logging into the Cylance console from the endpoint or transferring the installation file from an external source (like a USB flash drive). BlackBerry Optics can also be deployed using a group policy or other software management system.
- 2. Double-click CylanceOPTICSSetup.exe.
- 3. Click Install.
- 4. Click Close when the installation is complete.

#### **Restart the Cylance service Windows**

After you install BlackBerry Optics, you must restart the Cylance service.

- 1. Open the Device Details page (Devices > select the device) in the Cylance console, then change the **Self Protection Level** to *Local Admin* and click **Save**.
- 2. Edit the policy for the device (Settings > Device Policy > select the policy):
  - a) Select the Protection Settings tab and uncheck Prevent service shutdown from device.
  - b) Click Save.
- **3.** To stop the Cylance service and driver, open the Command Prompt as an administrator, and execute the following commands:

```
net stop cylancesvc
net stop cylancedrv
```

**4.** To start the Cylance service and driver, execute the commands (in the following order) in the Command Prompt:

```
net start cylancedrv
net start cylancesv
```

### **Configure BlackBerry Protect Desktop macOS agents**

#### Add a CA certificate to macOS

- On the macOS endpoint, copy to or download the root CA certificate. In this example, the file is in the Downloads folder. If you save it to a different folder, you must navigate to the folder in the Terminal and then run the command to add the certificate.
- 2. Click Launchpad, in the search field, type terminal, then click the Terminal icon.
- 3. In Terminal, type cd . / Downloads, then press Return.
- 4. Type sudo security add-trusted-cert -d -r trustRoot -k /Library/Keychains/ System.keychain rootCA.crt, then press Return. In this example, the root CA certificate is named rootCA.crt. If your certificate has a different file name, be sure to change it in the command before running it.
- 5. Type your password, then press Return.

#### Create a macOS configuration file

Use the following parameters to create the cyagent\_install\_token plain text file used to configure the agent on your macOS devices. This is required to ensure all Agents properly communicate with CylanceHYBRID. Use the DNS for your CylanceHYBRID virtual appliance.

Example of third-level domain name (login.hybrid.com):

InstallRegistrationURL=<hybridurl> Example: https://login.hybrid.com

InstallTrustedSuffix=<hybridurlsuffix> Example: hybrid.com

InstallInfinityURL=<hybridurl> Example: https://login.hybrid.com

Example of second-level domain name (hybrid.com):

InstallRegistrationURL=<hybridurl> Example: https://hybrid.com

InstallTrustedSuffix=<hybridurlsuffix> Example: hybrid.com

InstallInfinityURL=<hybridurl> Example: https://hybrid.com

Example:

```
echo YourInstallationToken > cyagent_install_token
echo InstallRegistrationURL=<hybridurl> >> cyagent_install_token
echo InstallTrustedSuffix=<hybridurlsuffix> >> cyagent_install_token
echo InstallInfinityURL=<hybridurl> >> cyagent_install_token
sudo installer-pkg BlackBerry Protect Desktop.pkg -target /
```

### **Configure BlackBerry Protect Desktop Linux agents**

#### **Convert and distribute certificates**

BlackBerry Protect Desktop Agents must trust the certificate that the CylanceHYBRID virtual appliance has been configured with to communicate with the virtual appliance. Linux Agents do not use a central certificate store like Windows or macOS systems. Instead, the Linux agent uses the certificate store from the Mono framework. These certificates must be formatted in a Mono-specific format. Once the x509 certificate is converted into the Mono format, the certificate files can be distributed to Linux endpoints.

By converting the certificates, you do not need to install Mono on each BlackBerry Protect Desktop Linux agent endpoint.

#### Mono for Linux steps

The following steps use a CentOS 7.6 virtual machine with a user logged in as the root user.

- Follow the instructions on Mono Project's website: https://www.mono-project.com/download/stable/ #download-lin. Install either the mono-devel or mono-complete package. Either mono package will allow you to complete the steps below.
- 2. Open Terminal and change directories to the location where your certificate is stored.

The certificate needs to be in PEM format.

**Note:** The certificate required is the one used to sign the certificate and key for your CylanceHYBRID virtual appliance.

3. After changing directories, enter the cert-sync command:

cert-sync <YOURCERTIFICATE>

where <YOURCERTIFICATE> should be replaced with your certificate.

Example Output: cert-sync rootCA.crt

```
[root@Example Example]# cert-sync rootCA.crt
Mono Certificate Store Sync - version 6.6.0.161
Populate Mono certificate store from a concatenated list of certificates.
Copyright 2002, 2003 Motus Technologies. Copyright 2004-2008 Novell. BSD licensed.
Importing into legacy system store:
I already trust 133, your new list has 1
Certificate added: C=US,
I new root certificates were added to your trust store.
Import process completed.
Importing into BTLS system store:
I already trust 133, your new list has 1
Certificate added: C=US,
I new root certificates were added to your trust store.
Import process completed.
I new root certificates were added to your trust store.
I already trust 133, your new list has 1
Certificate added: C=US,
I new root certificates were added to your trust store.
I new root certificates were added to your trust store.
I new root certificates were added to your trust store.
I new root certificates were added to your trust store.
```

4. Mono stores the synced certificate to /usr/share/.mono/new-certs/Trust.

**Note:** When you install Mono for Linux, Mono will automatically insert its own certificates into the **/new-certs/ Trust** directory. Because of this, it may be confusing which mono certificate is your newly synced certificate.

To locate your target certificate, you can use ls -ltr to display the latest modified file at the bottom of the Terminal output. You can use your method of choice to differentiate your target certificate versus the other previously inserted certificates.

**Example:**The red boxed certificate is the certificate that was synced using the above steps. All other certificates were inserted upon installation of Mono.

| •••     |   |      |      |      |     |    |       |            |
|---------|---|------|------|------|-----|----|-------|------------|
| • • •   |   |      |      |      |     |    |       |            |
| -rw-r-r | 1 | root | root | 7223 | Dec | 10 | 14:29 | ca6e4ad9.0 |
| -rw-r-r | 1 | root | root | 3033 | Dec | 10 | 14:29 | c089bbbd.0 |
| -rw-r-r | 1 | root | root | 4767 | Dec | 10 | 14:29 | 2e4eed3c.0 |
| -rw-r-r | 1 | root | root | 4793 | Dec | 10 | 14:29 | c089bbbd.0 |
| -rw-r-r | 1 | root | root | 4540 | Dec | 10 | 14:31 | 44ff1262.0 |

5. On each Linux device that will use the appliance, create the following directory:

#### /usr/share/.mono/new-certs/Trust

Note: This does not install Mono on the target machine; you are just manually creating the directory.

Please be aware that there is a period, ".", in front of ".mono".

Example method to create the directory:

mkdir -p /usr/share/.mono/new-certs/Trust

6. Copy the synced certificate to the directory you created in the previous step for all target Linux machines.

#### Mono for Windows steps

The steps below use Windows 10 as an example.

- 1. Install Mono for Windows from: https://www.mono-project.com/download/stable/#download-win.
- 2. In the Start menu, right-click **Open Mono x64 Command Prompt** and select **More > Run as administrator**. Please refer to Mono's documentation here for more information.
- **3.** Change directories to the location where your certificate is stored.

Note: The certificate needs to be in PEM format.

**Note:** The certificate required is the one used to sign the certificate and key for your CylanceHYBRID virtual appliance.

4. After you change directories, enter the cert-sync command:

cert-sync <YOURCERTIFICATE>

where <YOURCERTIFICATE> should be replaced with your certificate.

Example Output: cert-sync rootCA.crt

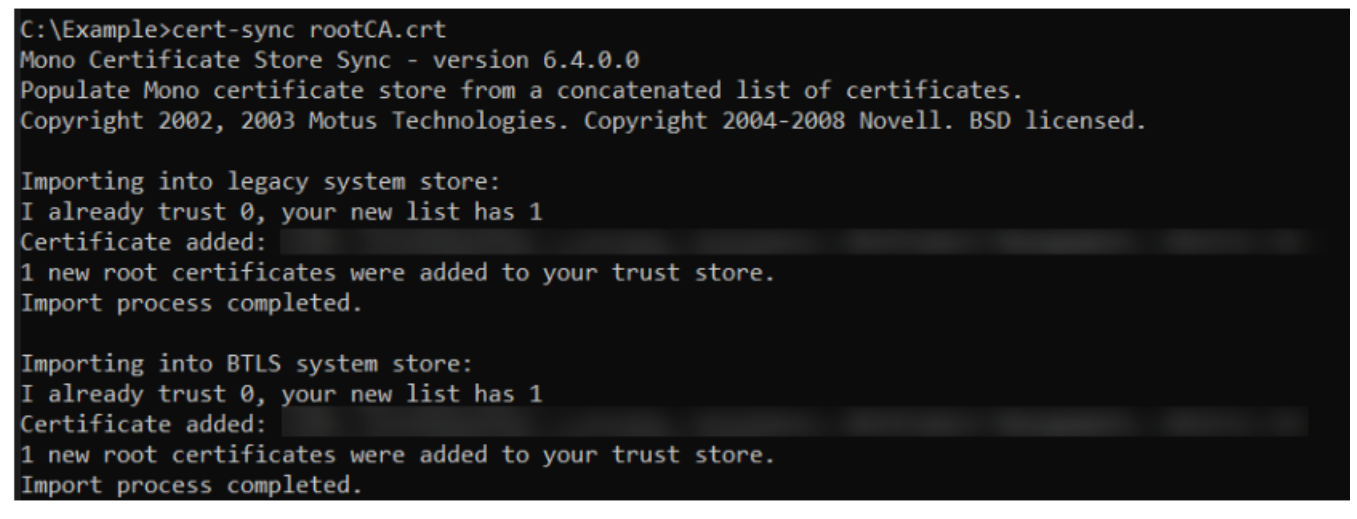

5. Mono stores the synced certificates in the ProgramData directory:

#### C:\ProgramData\.mono\new-certs\Trust

The mono certificate will look like this:

| 1 | This PC > Windows (C:) > ProgramData > .mono > new-certs > Trust |   |  |            |                   |        |      |  |  |  |  |
|---|------------------------------------------------------------------|---|--|------------|-------------------|--------|------|--|--|--|--|
| s | *                                                                | ^ |  | Name       | Date modified     | Туре   | Size |  |  |  |  |
|   | *                                                                |   |  | 44ff1262.0 | 12/3/2019 4:02 PM | 0 File | 5 KB |  |  |  |  |
|   |                                                                  |   |  |            |                   |        |      |  |  |  |  |

6. On each Linux device that will use the appliance, create the following directory:

/usr/share/.mono/new-certs/Trust

Note: This does not install mono on the target machine; you are just manually creating the directory.

Please be aware that there is a period, ".", in front of ".mono".

Example method to create the directory:

mkdir -p /usr/share/.mono/new-certs/Trust

7. Copy the synced certificate to the directory you created in the previous step for all target Linux machines.

#### Install the Linux agent

Note: The following steps use a CentOS 7.4 virtual machine and logged in as the root user.

- 1. Copy synced certificates to the proper directory for all target Linux machines. See Configure BlackBerry Protect Desktop Linux agents for more information.
- 2. Create the config\_defaults.txt file and include the CylanceHYBRID installation parameters.
  - Enter mkdir /opt/cylance, then press Enter. This creates the Cylance installation folder.
  - Enter cd /opt/cylance, then press Enter.
  - Enter echo InstallToken=YourInstallationToken > config\_defaults.txt, then press Enter. Replace *YourInstallationToken* with the installation token from the Cylance console.
  - Enter echo InstallRegistrationURL=<hybridurl> >> config\_defaults.txt, then press Enter. Replace <*hybridurl*> with the fully-qualified domain name for the CylanceHYBRID server. Example: https://login.hybrid.com. See Examples for the Linux Configuration File.
  - Enter echo InstallTrustedSuffix=<hybridsuffix> >> config\_defaults.txt, then press Enter. Replace <hybridsuffix> with the URL suffix for the CylanceHYBRID server. Example: hybrid.com. See Examples for the Linux Configuration File.
  - Enter echo InstallInfinityURL=<hybridurl> >> config\_defaults.txt, then press Enter. Replace <hybridurl> with the fully-qualified domain name for the CylanceHYBRID server. Example: https:// login.hybrid.com. See Examples for the Linux Configuration File.
- 3. Navigate to the folder with the BlackBerry Protect Desktop Linux agent installation file. For example, if the installation file is in the Downloads folder and you are logged on as root: enter cd /root/Downloads, then press Enter.
- 4. Install the CylancePROTECT drivers and agent software.

**Note:** This example installs the Linux agent for RHEL 7 / CentOS 7 (eI7). Change the RPM file name as needed during installation.

- a) Type rpm -ivh CylancePROTECTOpenDriver-<version>.rpm, then press Enter. This installs the CylancePROTECT open driver.
- b) Type rpm -ivh CylancePROTECTDriver-<version>.rpm, then press Enter. This installs the CylancePROTECT agent driver.
- c) Type rpm -ivh CylancePROTECT.el7.rpm, then press Enter. This installs the BlackBerry Protect Desktop Linux agent.
- d) Optionally, type rpm -ivh CylancePROTECTUI.el7.rpm, then press **Enter**. This installs the BlackBerry Protect Desktop UI for the Linux agent. The UI is not required to run the agent.

#### **Examples for the Linux Configuration File**

Use the following parameters in the plain text file used to configure the agent on your Linux devices. This is required to ensure all Agents properly communicate with CylanceHYBRID. Use the DNS for your CylanceHYBRID virtual appliance.

Example of third-level domain name (login.hybrid.com):

InstallRegistrationURL=<hybridurl> Example: https://login.hybrid.com

InstallTrustedSuffix=<hybridurlsuffix> Example: hybrid.com

InstallInfinityURL=<hybridurl> Example: https://login.hybrid.com Example of second-level domain name (hybrid.com): InstallRegistrationURL=<hybridurl> Example: https://hybrid.com InstallTrustedSuffix=<hybridurlsuffix> Example: hybrid.com InstallInfinityURL=<hybridurl> Example: https://hybrid.com Example:

```
echo InstallToken=YourInstallationToken > config_defaults.txt
echo InstallRegistrationURL=<hybridurl> >> config_defaults.txt
echo InstallTrustedSuffix=<hybridurlsuffix> >> config_defaults.txt
echo InstallInfinityURL=<hybridurl> >> config_defaults.t
```

## Support article links

The following Support knowledge base articles are related to Proxy Servers or BlackBerry Optics and might help with deployment.

- Authenticated Proxy Configuration: Suggestions for authenticating proxies when a user is not logged in.
- CylanceOPTICS Proxy Support: Configuration and troubleshooting for using BlackBerry Optics with a proxy server.
- How to alter MSI Installers and include proxy settings and verbose logging:
  - Using Orca
  - Using Instedit
- Unauthenticated Proxy Configuration: Configuring proxy settings using a registry entry.

# Troubleshooting

This section provides a list of questions to answer and files to collect when troubleshooting issues with CylanceHYBRID. This information will enable Support to assist in resolving any issues.

## Agent not communicating with CylanceHYBRID

#### Verify the following:

- Make sure the agent (version 1480 or later) is installed on the endpoint. To do so, locate the Cylance icon ( 🖤 ) in the system tray or check the list of apps installed on the endpoint.
- Make sure the agent is configured to communicate with your CylanceHYBRID virtual appliance. For example, check for the registry entry on the device.
- Ensure the CA certificate used to sign the certificate and key used on your CylanceHYBRID virtual appliance is installed on the endpoint in the Local Machine Certificate Store.

## CylanceHYBRID not communicating with Cylance console

- Make sure the CylanceHYBRID virtual appliance is running.
- If your network uses a firewall or proxy, make sure to allow all Cylance hosts for proper communication. For a list of Cylance hosts to allow, based on your region, read this KB article.

### Web browser reporting an insecure webpage

When attempting to log in to the CylanceHYBRID console, the web browser displays an error, reporting an insecure webpage.

• Install the CA certificate used to sign the certificate and key used on your CylanceHYBRID virtual appliance on to the endpoint in the Local Machine Certificate Store.

## **Contact Cylance support**

If the above troubleshooting suggestions do not resolve your issue, before you contact Cylance Support, enable Debug logging on the CylanceHYBRID Status page, wait for at least 20 minutes, then download the log file and submit it to Cylance Support.

#### To Enable Verbose Logging

- 1. Log in to the Status page
- 2. Beside Logs, click 🖉.
- 3. Click the Logging Level dropdown arrow, then select Debug (verbose logging).
- 4. Click the checkmark to save the Logging Level.
- 5. Wait at least 20 minutes to collect a sufficient amount of log information.
- 6. Click Download Logs. The log file is saved as a compressed file to your local disk drive.
- 7. Create a Cylance Support ticket and include the CylanceHYBRID log file.

- Log in to myAccount.
- Click Get Help Now, under Submit a Case.
- Submit your case.

# Third-party products and licenses

CylanceHYBRID includes third-party code licensed to Cylance for redistribution under open-source licenses. This list of open-source software packages was complied with reference to third-party software incorporated into the CylanceHYBRID application.

#### Operating System: CentOS (license)

**OS Packages:** bzip2 (license); epel-release (license, source); miniconda3 (license); nginx (license); postgresqlcontrib (license); postgresql-server (license); redis (license); supervisor (license); tinyproxy (license, source); unzip (license); vim (license).

**Python:** aiopg (license); aioredis (license); aioredlock (license); aiosqlite (license); aniso8301 (license); asynctimeout (license); asn1crypto (license); attrs (license); blinker (license); bcrypt (license); certifi (license); cffi (license); chardet (license, source); click (license); cryptography (Apache license, BSD 3-Clause license); Flask (license); Flask-bcrypt (license); Flask-Cors (license); Flask-login (license); gunicorn (license); Hiredis (license); idna (license); itsdangerous (license); jinja2 (license); MarkupSafe (license); marshmallow (license); pycurl (COPYING-LGPL license, source, COPYING-MIT license); psycopg2 (license, source); pyasn1 (license); pyasn1modules (license); pycparser (license); pyOpenSSL (license); python-ldap (license); pytz (license); requests (license); six (license); tornado (license); urllib3 (license); werkzueg (license).

JavaScript: axios (license); babel-polyfill (license); classnames (license); clipboard (license, readme); d3 (license); deepmerge (license); form-data (license); formik (license); lodash.debounce (license); lodash.filter (license); lodash.get (license); lodash.isequal (license); lodash.map (license); lodash.mapkeys (license); lodash.reduce (license); lodash.snakecase (license); lodash.some (license); lodash.uniqueid (license); material-ui (license); moment (license); normalize.css (license); pretty-bytes (license); prop-types (15.6.0 license, 15.6.1 license); rcslider (license); react (license); react-copy-to-clipboard (license); react-datepicker (license); react-dom (license); react-dropzone (license); react-popper (license); react-responsive (license); react-tippy (license); toastr (license, readme); url-polyfill (license); url-search-params-polyfill (license); whatwg-fetch (license).

## Legal notice

©2021 BlackBerry Limited. Trademarks, including but not limited to BLACKBERRY, BBM, BES, EMBLEM Design, ATHOC, CYLANCE and SECUSMART are the trademarks or registered trademarks of BlackBerry Limited, its subsidiaries and/or affiliates, used under license, and the exclusive rights to such trademarks are expressly reserved. All other trademarks are the property of their respective owners.

This documentation including all documentation incorporated by reference herein such as documentation provided or made available on the BlackBerry website provided or made accessible "AS IS" and "AS AVAILABLE" and without condition, endorsement, guarantee, representation, or warranty of any kind by BlackBerry Limited and its affiliated companies ("BlackBerry") and BlackBerry assumes no responsibility for any typographical, technical, or other inaccuracies, errors, or omissions in this documentation. In order to protect BlackBerry proprietary and confidential information and/or trade secrets, this documentation may describe some aspects of BlackBerry technology in generalized terms. BlackBerry reserves the right to periodically change information that is contained in this documentation; however, BlackBerry makes no commitment to provide any such changes, updates, enhancements, or other additions to this documentation to you in a timely manner or at all.

This documentation might contain references to third-party sources of information, hardware or software, products or services including components and content such as content protected by copyright and/or third-party websites (collectively the "Third Party Products and Services"). BlackBerry does not control, and is not responsible for, any Third Party Products and Services including, without limitation the content, accuracy, copyright compliance, compatibility, performance, trustworthiness, legality, decency, links, or any other aspect of Third Party Products and Services. The inclusion of a reference to Third Party Products and Services in this documentation does not imply endorsement by BlackBerry of the Third Party Products and Services or the third party in any way.

EXCEPT TO THE EXTENT SPECIFICALLY PROHIBITED BY APPLICABLE LAW IN YOUR JURISDICTION, ALL CONDITIONS, ENDORSEMENTS, GUARANTEES, REPRESENTATIONS, OR WARRANTIES OF ANY KIND, EXPRESS OR IMPLIED, INCLUDING WITHOUT LIMITATION, ANY CONDITIONS, ENDORSEMENTS, GUARANTEES, REPRESENTATIONS OR WARRANTIES OF DURABILITY, FITNESS FOR A PARTICULAR PURPOSE OR USE, MERCHANTABILITY, MERCHANTABLE QUALITY, NON-INFRINGEMENT, SATISFACTORY QUALITY, OR TITLE, OR ARISING FROM A STATUTE OR CUSTOM OR A COURSE OF DEALING OR USAGE OF TRADE, OR RELATED TO THE DOCUMENTATION OR ITS USE, OR PERFORMANCE OR NON-PERFORMANCE OF ANY SOFTWARE, HARDWARE, SERVICE, OR ANY THIRD PARTY PRODUCTS AND SERVICES REFERENCED HEREIN, ARE HEREBY EXCLUDED. YOU MAY ALSO HAVE OTHER RIGHTS THAT VARY BY STATE OR PROVINCE. SOME JURISDICTIONS MAY NOT ALLOW THE EXCLUSION OR LIMITATION OF IMPLIED WARRANTIES AND CONDITIONS. TO THE EXTENT PERMITTED BY LAW, ANY IMPLIED WARRANTIES OR CONDITIONS RELATING TO THE DOCUMENTATION TO THE EXTENT THEY CANNOT BE EXCLUDED AS SET OUT ABOVE, BUT CAN BE LIMITED, ARE HEREBY LIMITED TO NINETY (90) DAYS FROM THE DATE YOU FIRST ACQUIRED THE DOCUMENTATION OR THE ITEM THAT IS THE SUBJECT OF THE CLAIM.

TO THE MAXIMUM EXTENT PERMITTED BY APPLICABLE LAW IN YOUR JURISDICTION, IN NO EVENT SHALL BLACKBERRY BE LIABLE FOR ANY TYPE OF DAMAGES RELATED TO THIS DOCUMENTATION OR ITS USE, OR PERFORMANCE OR NON-PERFORMANCE OF ANY SOFTWARE, HARDWARE, SERVICE, OR ANY THIRD PARTY PRODUCTS AND SERVICES REFERENCED HEREIN INCLUDING WITHOUT LIMITATION ANY OF THE FOLLOWING DAMAGES: DIRECT, CONSEQUENTIAL, EXEMPLARY, INCIDENTAL, INDIRECT, SPECIAL, PUNITIVE, OR AGGRAVATED DAMAGES, DAMAGES FOR LOSS OF PROFITS OR REVENUES, FAILURE TO REALIZE ANY EXPECTED SAVINGS, BUSINESS INTERRUPTION, LOSS OF BUSINESS INFORMATION, LOSS OF BUSINESS OPPORTUNITY, OR CORRUPTION OR LOSS OF DATA, FAILURES TO TRANSMIT OR RECEIVE ANY DATA, PROBLEMS ASSOCIATED WITH ANY APPLICATIONS USED IN CONJUNCTION WITH BLACKBERRY PRODUCTS OR SERVICES, DOWNTIME COSTS, LOSS OF THE USE OF BLACKBERRY PRODUCTS OR SERVICES OR ANY PORTION THEREOF OR OF ANY AIRTIME SERVICES, COST OF SUBSTITUTE GOODS, COSTS OF COVER, FACILITIES OR SERVICES, COST OF CAPITAL, OR OTHER SIMILAR PECUNIARY LOSSES, WHETHER OR NOT SUCH DAMAGES WERE FORESEEN OR UNFORESEEN, AND EVEN IF BLACKBERRY HAS BEEN ADVISED OF THE POSSIBILITY OF SUCH DAMAGES.

TO THE MAXIMUM EXTENT PERMITTED BY APPLICABLE LAW IN YOUR JURISDICTION, BLACKBERRY SHALL HAVE NO OTHER OBLIGATION, DUTY, OR LIABILITY WHATSOEVER IN CONTRACT, TORT, OR OTHERWISE TO YOU INCLUDING ANY LIABILITY FOR NEGLIGENCE OR STRICT LIABILITY.

THE LIMITATIONS, EXCLUSIONS, AND DISCLAIMERS HEREIN SHALL APPLY: (A) IRRESPECTIVE OF THE NATURE OF THE CAUSE OF ACTION, DEMAND, OR ACTION BY YOU INCLUDING BUT NOT LIMITED TO BREACH OF CONTRACT, NEGLIGENCE, TORT, STRICT LIABILITY OR ANY OTHER LEGAL THEORY AND SHALL SURVIVE A FUNDAMENTAL BREACH OR BREACHES OR THE FAILURE OF THE ESSENTIAL PURPOSE OF THIS AGREEMENT OR OF ANY REMEDY CONTAINED HEREIN; AND (B) TO BLACKBERRY AND ITS AFFILIATED COMPANIES, THEIR SUCCESSORS, ASSIGNS, AGENTS, SUPPLIERS (INCLUDING AIRTIME SERVICE PROVIDERS), AUTHORIZED BLACKBERRY DISTRIBUTORS (ALSO INCLUDING AIRTIME SERVICE PROVIDERS) AND THEIR RESPECTIVE DIRECTORS, EMPLOYEES, AND INDEPENDENT CONTRACTORS.

IN ADDITION TO THE LIMITATIONS AND EXCLUSIONS SET OUT ABOVE, IN NO EVENT SHALL ANY DIRECTOR, EMPLOYEE, AGENT, DISTRIBUTOR, SUPPLIER, INDEPENDENT CONTRACTOR OF BLACKBERRY OR ANY AFFILIATES OF BLACKBERRY HAVE ANY LIABILITY ARISING FROM OR RELATED TO THE DOCUMENTATION.

Prior to subscribing for, installing, or using any Third Party Products and Services, it is your responsibility to ensure that your airtime service provider has agreed to support all of their features. Some airtime service providers might not offer Internet browsing functionality with a subscription to the BlackBerry<sup>®</sup> Internet Service. Check with your service provider for availability, roaming arrangements, service plans and features. Installation or use of Third Party Products and Services with BlackBerry's products and services may require one or more patent, trademark, copyright, or other licenses in order to avoid infringement or violation of third party rights. You are solely responsible for determining whether to use Third Party Products and Services and if any third party licenses are required to do so. If required you are responsible for acquiring them. You should not install or use Third Party Products and Services until all necessary licenses have been acquired. Any Third Party Products and Services and are provided "AS IS" with no express or implied conditions, endorsements, guarantees, representations, or warranties of any kind by BlackBerry and BlackBerry assumes no liability whatsoever, in relation thereto. Your use of Third Party Products and Services shall be governed by and subject to you agreeing to the terms of separate licenses and other agreements applicable thereto with third parties, except to the extent expressly covered by a license or other agreement with BlackBerry.

The terms of use of any BlackBerry product or service are set out in a separate license or other agreement with BlackBerry applicable thereto. NOTHING IN THIS DOCUMENTATION IS INTENDED TO SUPERSEDE ANY EXPRESS WRITTEN AGREEMENTS OR WARRANTIES PROVIDED BY BLACKBERRY FOR PORTIONS OF ANY BLACKBERRY PRODUCT OR SERVICE OTHER THAN THIS DOCUMENTATION.

BlackBerry Enterprise Software incorporates certain third-party software. The license and copyright information associated with this software is available at http://worldwide.blackberry.com/legal/thirdpartysoftware.jsp.

BlackBerry Limited 2200 University Avenue East Waterloo, Ontario Canada N2K 0A7

BlackBerry UK Limited Ground Floor, The Pearce Building, West Street, Maidenhead, Berkshire SL6 1RL United Kingdom

Published in Canada